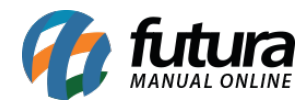

## Sistema: Futura Server

## Referência: ERR08

|                              | Validação | × |
|------------------------------|-----------|---|
| Ocorreu um erro de validação |           |   |
| Informe a I.E./R.G.          |           | * |
| <                            |           | ~ |
|                              | Fechar    |   |

**Solução:** Acesse o menu: <u>Cadastros – Cadastros – Clientes</u>, edite o cadastro do cliente e indique a I.E (Inscrição Estadual) conforme indicada no Sintegra.

Retorne para a Nfe, clique em *Editar* e em seguida em *F10 Gravar.*